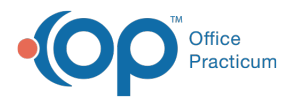

## Viewing Lab Results in PDF and HL7 Files

Last Modified on 08/30/2021 2:48 pm EDT

This function is not available in OP if you utilize eLabs. If you use eLabs, click here.

## Viewing Lab Results in PDF

To view lab results where a PDF file is attached, follow the instruction below.

- 1. Click the **Sched** button to open the Schedule and Practice Workflow window.
- 2. Click the Diag Tests tab.
- 3. Click the Unmatched Received Results tab.
- 4. Highlight a patient and click the **PDF** button.

Note: Not all results will have a PDF file attached. If the file is attached the File: heading and button are visible in the window.

| 2 | end | ling Requisitions  | nmatched F | Received Results (7) | Results Received/Reviewed (59) | Review   |  |  |  |  |  |  |
|---|-----|--------------------|------------|----------------------|--------------------------------|----------|--|--|--|--|--|--|
|   |     | Primary Location   | ~          |                      |                                |          |  |  |  |  |  |  |
|   |     | Patient Name       | e          | Lab Requisitions     |                                |          |  |  |  |  |  |  |
|   |     | TEST, CAROLINE     |            | Bryn's Order Results |                                |          |  |  |  |  |  |  |
|   |     | Patient ID:        | 5041       |                      |                                | 2        |  |  |  |  |  |  |
|   |     | Patient Name:      | TEST, CAR  | ROLINE               |                                |          |  |  |  |  |  |  |
|   |     | Birth Date:        | 3/3/2004   |                      |                                |          |  |  |  |  |  |  |
|   |     | OP Provider:       | Susan Tes  | tdoc MD              |                                | <b>~</b> |  |  |  |  |  |  |
| ٠ |     | Ordering Provider: | BOCK, JAY  | Y                    |                                | 8        |  |  |  |  |  |  |
|   |     | Status:            | Unknown    |                      |                                |          |  |  |  |  |  |  |
|   |     | Result Date:       | 2/28/2017  |                      |                                |          |  |  |  |  |  |  |
|   |     | Received Date:     | 2/28/2017  |                      |                                |          |  |  |  |  |  |  |
|   |     | Lab Name:          | DH Lab     |                      |                                |          |  |  |  |  |  |  |
|   |     | File:              | PDF        |                      |                                |          |  |  |  |  |  |  |

Version 14.8

## Viewing Lab Results in PDF and HL7 Files

For lab results that include a PDF or HL7 file (for example, from Quest Diagnostics and other select facilities), to view the lab results without filing them to a patient chart:

- 1. Locate the lab results in the Lab Results grid.
- 2. Click in the Filename field of the selected lab result. When you click in the Filename field, the OP Diagnostic Tests Importer displays the **PDF** and **HL7** buttons.

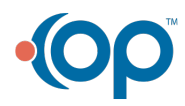

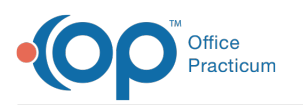

|                                                       | NOP Lab Import Multi Location  |                              |                         |                                               |                            |           |           |                                 |             |                       |                                           |                    |            |        |                         |               |          |  |
|-------------------------------------------------------|--------------------------------|------------------------------|-------------------------|-----------------------------------------------|----------------------------|-----------|-----------|---------------------------------|-------------|-----------------------|-------------------------------------------|--------------------|------------|--------|-------------------------|---------------|----------|--|
| Diagnostic Test Results                               |                                |                              |                         |                                               |                            |           |           |                                 |             |                       |                                           |                    |            |        |                         |               |          |  |
| Reload                                                |                                |                              |                         |                                               |                            |           |           |                                 |             |                       | [                                         | Show Configuration |            |        |                         |               |          |  |
| Lab Result Files Found: 23 All locations              |                                |                              |                         |                                               | •                          |           |           | Create Requisition For Selected |             |                       | mber of days to search requisitions: 90 💌 |                    |            |        | ]                       |               |          |  |
|                                                       |                                | Test Name OP Provider        |                         | ider                                          | Ordering Provider Lab Name |           | e Lab Red | ۲D L                            | ab Spec ID. | ID Filenam            |                                           | ne                 |            | S      | tatus                   | Rovd D 🔺      |          |  |
|                                                       | Ш                              | PID PANEL, LIPID PANEL, LI   | PI                      |                                               | XAVIER TESTDOCTI Q         |           | Quest     | 0000108                         |             | 4                     | 101.hl7hl                                 | 101.hl7hl7         |            |        | 🌄 н                     | .7 in process | 3/6/2014 |  |
|                                                       | ш                              | PID PANEL, LIPID PANEL, LIPI |                         |                                               | XAVIER TESTDOCT Quest      |           | Quest     | 0000108                         |             | 4                     | terrytest.                                | test.hl7hl7        |            |        | 🛼 н.                    | .7 in process | 3/6/2014 |  |
| Þ                                                     | LIPID PANEL, LIPID PANEL, LIPI |                              | PI                      | -                                             | XAVIER TESTDOCT            |           | Quest     | 0000108                         | 10          | 4                     | 101.hl7hl                                 | 101.hl7hl7 PDF     |            | HL7    | 🗮 HL7                   | in proces: 💌  | 3/6/2014 |  |
|                                                       | HELICOBACTER PYLORI ANTI       |                              | TK                      |                                               | MIKE TEST G                |           | Quest     | 15000387                        | 1 49        | 406086                | TESTAWESOME.hl7hl7                        |                    |            |        | 👯 ні                    | .7 in process | 3/7/2014 |  |
|                                                       | COMPREHENSIVE METABOLIC        |                              |                         |                                               | XAVIER TESTDOCTI Que       |           | Quest     | 4808855                         | DL          | 108382M               | 106.hl7hl                                 | 106.hl7hl7         |            |        | 🌄 н                     | .7 in process | 3/6/2014 |  |
|                                                       | URINALYSIS REFLEX, , CULTL     |                              |                         |                                               | XAVIER TESTDOCTI Qu        |           | Quest     | 3959902                         | DL          | 379870M               | 107.hl7hl                                 | 107.hl7hl7         |            |        | 👯 н.                    | .7 in process | 3/6/2014 |  |
|                                                       | COMPREHENSIVE METABOLIC        |                              |                         |                                               | XAVIER TESTDOCT            |           | Quest     | 0000118                         | DL          | 466903M               | 108.hl7hl                                 | 108.hl7hl7         |            |        | 👯 н                     | .7 in process | 3/6/2014 |  |
|                                                       | LIPID PANEL, LIPID PANEL, LIPI |                              |                         |                                               | XAVIER TESTDOCTI           |           | Quest     | 0000108                         | 10          | 4                     | 109.hl7hl                                 | 109.hl7hl7         |            |        | HL7 in process 3/6/2014 |               | 3/6/2014 |  |
|                                                       | CULTURE, URINE, ROUTINE        |                              |                         |                                               | XAVIER TESTDOCT            |           | Quest     | 4808833                         |             | 195159M               | 110.hl7hl                                 | 110.hl7hl7         |            |        | HL7 in process 3/6/2014 |               | 3/6/2014 |  |
| Lead Blood (Adult) Correcter                          |                                |                              | sr .                    |                                               |                            |           | Lah Corn  | 36096982                        | 080 36      | 096982080             | CRP1 bl7                                  | hl7                |            |        | н                       | 7 in process  | 3/6/2014 |  |
| 1                                                     |                                |                              |                         |                                               |                            |           |           |                                 |             |                       |                                           |                    |            |        |                         |               |          |  |
| Pending Requisitions: Search by: Name (Last, First) - |                                |                              |                         |                                               |                            |           |           |                                 |             |                       |                                           |                    |            |        |                         |               |          |  |
| 3                                                     | Ô                              | E Status                     | Req Date 1              | 7                                             | Pat ID                     | Patier    | nt Name   | Birth Date                      |             | Notes                 |                                           | OP Provider        | Lab Reg ID | La     | ib Spec II              | ) s           | Status   |  |
| ►                                                     | Ô                              | 🗄 🔁 Final                    | 2/20/2014<br>7:04:38 PM |                                               | 154                        | TEST, COO | L         | 12/12/2000                      | Order C     | Complete<br>DBACTER P | YLORI                                     | Demo Doctor,<br>MD | 150003871  | 494    | 06086                   | Received      | Received |  |
|                                                       |                                |                              |                         |                                               |                            |           |           |                                 |             |                       |                                           |                    |            |        |                         |               |          |  |
|                                                       |                                |                              |                         |                                               |                            |           |           |                                 |             |                       |                                           |                    |            |        |                         |               |          |  |
|                                                       |                                |                              |                         |                                               |                            |           |           |                                 |             |                       |                                           |                    |            |        |                         |               |          |  |
|                                                       |                                |                              |                         |                                               |                            |           |           |                                 |             |                       |                                           |                    |            |        |                         |               |          |  |
| Status:                                               |                                |                              |                         | Connection:172.28.33.224:/db/none/medical.gdb |                            |           |           |                                 |             |                       |                                           |                    |            | Versio | Version:12.0.4.9        |               |          |  |

- 3. To view the lab results in PDF file format, click the PDF button. PDF files are only available for files sent from Quest Diagnostics. If no PDF file is available, the OP Diagnostic Tests reporter displays the message, "No PDF Available."
- 4. To view the lab results in HL7 file format, click the HL7 button. HL7 files do not provide any useable information for OP users and is supported only for OP representatives.

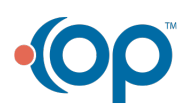